## **QCUSD Payment Portal Tutorial**

- 1. Navigate to <u>Queen Creek InTouch Receipting</u> links on Bookstore webpage.
- 2. If this is your first time using the payment portal please select, "Click here to reset your password."
  - a. Enter the email address you have on file with at the school. From there you should receive directions on how to finish setting up your account.
- 3. Login with your username & password.
- 4. Once logged in, you should see all of your students at QCUSD. Select the student you would like to make payments towards.
  - a. Only select your own name if you are paying to chaperone a field trip.
- 5. Within your student's account:
  - a. If the student has any due/overdue fees a red bar will appear under their name. Select "view" to quickly go directly to them.
  - b. Utilize the "Shop" section to pay for upcoming fees, or to pay for yearbooks, athletic fees, or field trips, tax donations, etc.
  - c. Utilize the "Reports" section to reprint/view receipts or view your entire payment history.
- 6. Select any fees on the right hand side of the items, then click "Pay Selected Fines/Fees."
- 7. Review your cart and decide whether you are ready to click "Checkout" or "Continue Shopping."
- 8. Any further questions or concerns, please contact your school's Bookstore representative. Thank you!